## Ver 3.1

## SG461-III 透气量测量仪使用手册

技术部编制 常州市双固顿达机电科技有限公司 Ver 3.1 目录

- 一、入门
  - a. 介绍
  - b. 工作原理
  - c. 产品特点
- 二、操作界面和说明
  - 1. 主界面
  - 2. 测试配置1界面
  - 3. 测试配置 2 界面
  - 4. 测试配置 3 界面
  - 5. 授权管理界面
  - 6. 存储信息界面
  - 7. 打印报告界面
  - 8. 系统配置界面
  - 9. 关于设备界面
  - 10. 开机设置界面
- 三、相关测试知识
- 四、使用向导
- 五、技术规格
- 六、相关配件
- 七、故障判断
- 八、附图

## 安全性

使用者应对以下安全性预防措施充分了解,以避免受伤并防止损坏本产品及与其相连接的任 何产品。

1、使用正确的电源线,本产品通过电源线的接地导体接地,以免电击,在使用本产品 前务必将本产品正确接地。

2、正确连接电线、数据线,切勿将地线连接至高电压上。

3、请勿超过本产品规定的额定值时使用。

4、请勿开箱操作本产品。

5、使用本产品出现故障时,请勿进行操作,应请合格的维修人员进行检查。

6、保持产品表面清洁,保持适应的通风使用环境,请勿在潮湿环境、易燃易爆环境下 使用。

一、一般功能

a. 介绍:此设备适用于多种纺织织物,包括产业用织物,非织造布和其他透气性材料进行快速准确的测量,且符合 GB/T5453-1997、AFNOR G07-111、ASTM D 737、
BS 5,636、DIN 53,887、JIS L 1,096-A 标准。

B. 工作原理:本设备使用强力的吸风机使气流吸过一个可设定开口面积的圆孔(圆孔上放置待测试样),以产生指定的压力差,并根据气流的流量来计算出试样的透气量。

c. 产品特点:

1. 本公司对产品的标识

| 型号        | 描述  | 数据接口   | 数据分析软件   |
|-----------|-----|--------|----------|
| SG461-I   | 手动  | USB    | 数据存储     |
| SG461-III | 手动  | 串口     | 数据存储     |
| SG461-IV  | 全自动 | 串口,USB | 数据存储分析软件 |

- 2. 采用高速处理器,数据的采集快
- 3. 高分辨率触摸液晶屏,操作简单,外形美观
- 4. 高刚性结构, 经久耐用
- 5. 测试数据可保存在机内存储设备
- 6. 微型打印机配置,可反复打印测试保存的数据
- 7. 中文输入,可自定义测试工程文件配置与文件名
- 二、操作界面和说明
- 1. 主界面

```
主界面视图
```

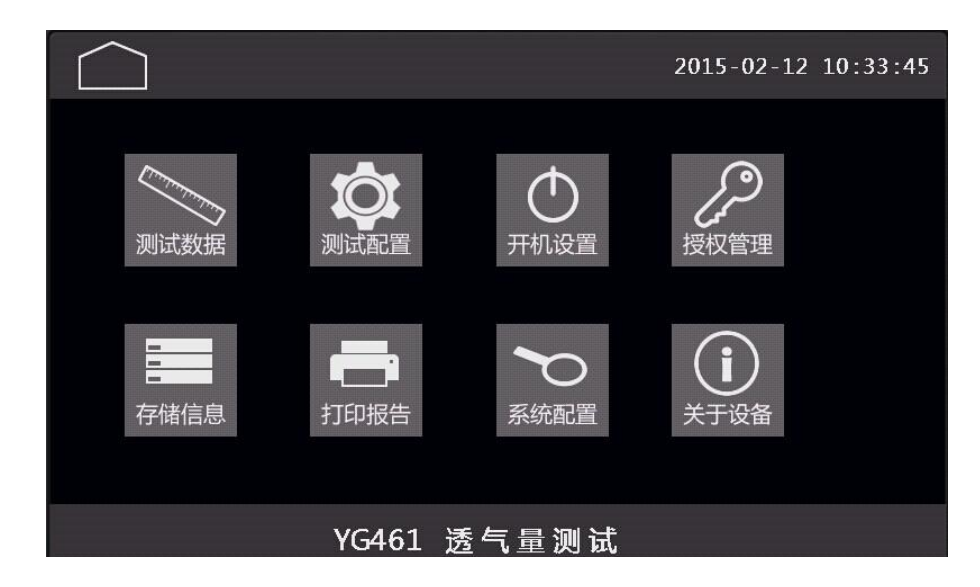

主界面以图标模块的方式列出了所有的功能,点击任意图标可以打开相应的功能。 在此界面点击时间显示区域,会弹出数字键盘,可以对系统时间进行更改。输入的 时间格式为 AAAABBCCXXYYZZ,点击输入按钮,保存当前的输入时间。A 为四位的 年份,B 为两位的月份,C 为两位的日,X 为两位小时(24 小时制),Y 为两位的分, Z 为两位的秒。

2. 测试设置1

测试设置界面视图 1

| 测试设置  |            |                 |
|-------|------------|-----------------|
| 测试定压值 | 100        | Ра              |
| 测试用喷嘴 | 0          | m               |
| 测试定值圈 | 5          | cm              |
| 测试用单位 | mm/s       | 下一步             |
|       | $\bigcirc$ | $\triangleleft$ |

•点击"测试定压值"灰色显示区域,系统弹出小键盘,可以输入测试所需定压值。

•点击"测试用喷嘴"灰色显示区域,可以更换喷嘴大小。点击便会循环显示喷嘴号。 设置的喷嘴号必须和安装的一致(针对 A 型和 B 型)。口径分别为 $\phi$ 0.8、 $\phi$ 1.2、 $\phi$ 2、 $\phi$ 3、  $\phi$ 4、 $\phi$ 6、 $\phi$ 8、 $\phi$ 10、 $\phi$ 12、 $\phi$ 16、 $\phi$ 20 mm。

•点击"测试用定值圈"灰色显示区域,可以更换定值圈的大小。点击便会循环显示定 值圈大小。分别是 5cm<sup>2</sup>、19.6 cm<sup>2</sup>、20 cm<sup>2</sup>、38.5 cm<sup>2</sup>、50 cm<sup>2</sup>、100 cm<sup>2</sup>(  $\phi$  50 mm  $\approx$  19.6 cm<sup>2</sup>,  $\phi$  70 mm $\approx$  38.5 cm<sup>2</sup>)

•点击"测试用单位"灰色显示区域,可以更换测试单位。点击便会循环显示测量单位。 •点击"下一步",显示测试设置界面 2

3. 测试设置 2

| <b>议</b> 测试设置 |            |                 |  |
|---------------|------------|-----------------|--|
| 试样名称          | 试样         | 名称1             |  |
| 编号/规格         | 规格1        | <u> </u>        |  |
| 气流方向          | 正向         |                 |  |
| 测试次数          | 5          | (5-12) 下一步      |  |
|               | $\bigcirc$ | $\triangleleft$ |  |

测试设置界面 2 视图

•点击"试样名称"灰色显示区域,弹出中文键盘,输入试样的名称。

•点击"编号/规格"灰色显示区域,弹出中文键盘,输入对应规格。

- •点击"气流方向"灰色显示区域,切换气流方向为正向或者反向。
- •点击"测试次数"灰色显示区域,弹出数字键盘,输入所要测试的次数。

Copyright 2015 SGTG SG461-III 数字存储透气量仪用户指南

- •点击"下一步",切换到测试设置界面 3。
- 4. 测试设置 3

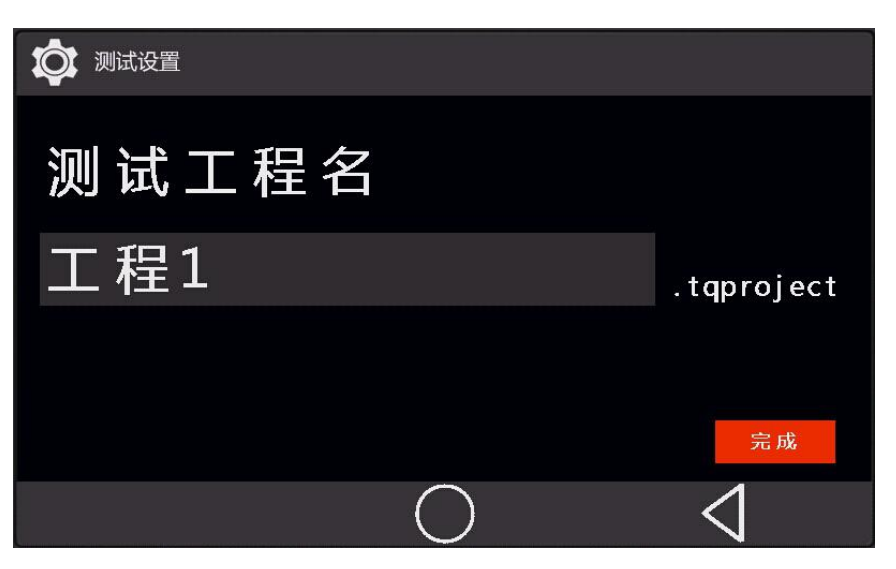

测试设置界面 3 视图

•点击"测试工程名"灰色显示区域,弹出中文键盘输入测试的工程名。如果没有输入工程 名称,系统会自动生成以"工程\_XXXXXX.tqproject"为名的工程文件,其中 XXXXXX 为生成 此文件对应时间的时分秒。

·点击"完成",完成所有的设置,进入测试状态。系统提示按下压头进行测试。若软设备
 未经授权,会提示"未授权",此时需要对设置进行授权设置。参见下面的章节。

5. 授权管理

本设备具有唯一的机器码,保证了设备的安全性和唯一性。购买设备后,出厂时会 输入设置对应的授权码。如果用户在使用时提示"设备未授权",可以手动的输入 授权码。流程如下:

| 授权   | 码管理 | !界面  |
|------|-----|------|
| コメコス | 时日生 | :クド田 |

| ß | 授权管理 |     |            |  |
|---|------|-----|------------|--|
|   |      |     |            |  |
|   |      |     | ~~~~~      |  |
|   |      | 机器码 | *****      |  |
|   |      | 授权码 | *****      |  |
|   |      |     |            |  |
|   |      |     |            |  |
|   |      |     | $\bigcirc$ |  |

在此页面的"机器码"红色显示区域显示了本设备的唯一 ID 编码,请记录下此编 号,联系厂家以获取授权码。点击"授权码"红色显示区域,弹出数字小键盘,输 入厂家提供的授权码,如授权码正确,系统弹出提示,且设备会标记为已授权,可 以使用所有的功能。

6. 存储信息

存储信息界面

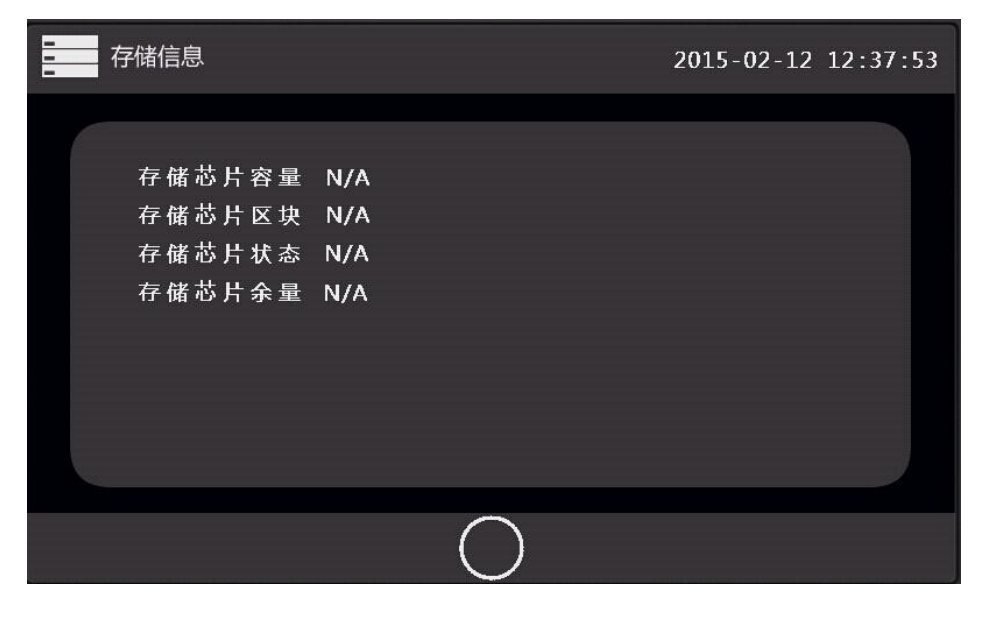

在此界面,会显示机器存储单元的相关信息,值得注意的是"存储芯片余量"

如果余量过小,设备将无法进行新的测试。此值在出厂时设置在 20Mbit。每次开机, 设备会进行一次自检,如果余量接近 20M,会弹出提醒,用户可以适当的删除一些 测试数据,以节省存储空间。如果余量小于 20M,为了数据的安全,系统将不能再 新建测试工程。

数据的删除可以使用"打印报告"界面来查询并删除不用的数据(针对 A 和 B 型), 也可以通过 USB 接口用上位机软件来进行数据的管理(针对 C 型)。

7. 打印报告

| <b>人</b> 数据查询 |            | 2015-02-12 | L3:01:22 |
|---------------|------------|------------|----------|
|               |            | 点击         | 年        |
|               |            | 山田         | 月        |
|               |            | 市          | 日        |
|               |            | 下一页        | 查询       |
|               | $\bigcirc$ |            |          |

打印报告界面

数据的管理是通过年月日为索引来管理的,在此界面,用户可以点击年月日所对应 的灰色设置区域输入相应的时间,点击"查询"按钮会显示指定日期的测试工程数 据。在左侧的列表中会显示查询到的测试工程文件名,如果数据比较多,可以点"下 一页"来显示更多的数据。当显示完所有的数据索引时,可以点击"查询"按钮来 回到第一页索引列表。

点击列表中显示的文件名,可以打开对应的工程文件,进行数据的删除、预览、打 印。 注: 经常对数据进行清理,可以节省存储空间。

8. 系统配置

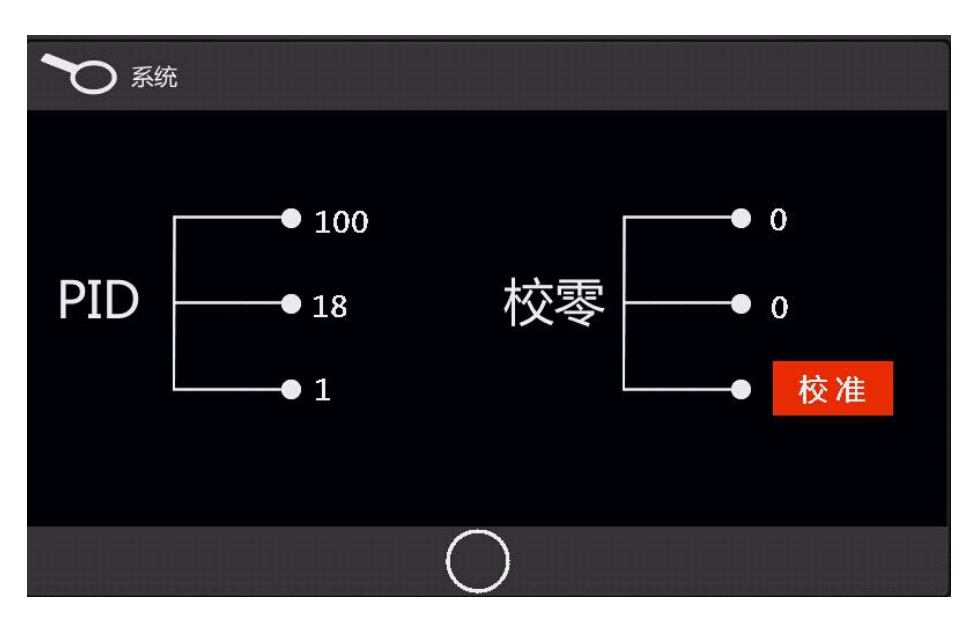

系统配置界面

• PID 设置:点击三个项目的数据,弹出数字键盘,可以更改 PID 设置。此项功能 非工程技术人员,请勿设置,以避免机器工作出现异常。

•校零:点击"校准"按钮可以对相应的传感器进行漂移修正。如果在点击校准后, 数字大于零,说明传感器偏移已修正。若等于零,说明传感器未偏移。

9. 关于设备

在系统配置页面,显示设备的软件、硬件信息、制造日期等相关信息。

10. 开机设置

| 廾机伐置 | 尕 | 囬 |
|------|---|---|
|------|---|---|

| 50   | TG   |
|------|------|
| U盘模式 | 测试模式 |

在 C 型设备中,可以用 USB 接口来进行对存储的数据进行管理。方法如下:

- a. 使用 USB-B 型数据线,一头连接电脑,一头连接设备后部的 USB 口。
- b. 点击"开机设置"->"U盘模式"->关闭设备电源->等待 2-3 秒->开机,显示界 面为一个 U 盘图标时,设备便进入 U 盘模式。便可以使用相应的软件对设备上 存储的数据进行相应的管理。
- c. 管理完成->关闭设备电源->等待 2-3 秒->开机,设备依旧进行到测试模式。

注: 在进入到一次 U 盘模式后, 无需另外的设置, 在下一次设备上电后自动进 行测试模式。在进入到开机测试界面后,点击"测试模式",将返回系统主界面。

11. 测试数据

测试数据界面只有在新建了正确的测试工程后,点击才会显示,或者在新建了测试 工程后, 压下测试压头后自动显示。

|  | 测 | 试数据界 | 偂 |
|--|---|------|---|
|--|---|------|---|

| 》 测试 | <b>約据</b> |    |        | 2015-0 | 2-12 13:16:53 |
|------|-----------|----|--------|--------|---------------|
|      | 透气率       | 0. | 00     | 测试单    | 位.            |
|      | 上压差       | 0  | ─●剩余次数 | 0      | •             |
|      | 下压差       | 0  |        | 0.8    | •             |
|      |           |    |        |        |               |
| 取消   | 所有        |    |        |        | 取消本次          |

"透气率"红色显示区域显示当前测量的瞬时值。

"测试单位"显示当前的测量单位。(如 mm/s)。

"上压差""正压差"显示对应的压力单位为 Pa。

"剩余次数"显示当前测试工程所剩测量次数。

"喷嘴"显示当前测试的喷嘴。

"取消本次"按钮,可以取消当次测量。

"取消所有"按钮,可以取消所建的测试工程,并退出。并会删除不完整的测试文件。

注:测试完成后,界面自动跳转到测试配置1界面,以方便下一次测试。测试文件 也会自动保存到设备存储区。以便数据的管理。

三 、相关测试知识

根据标准(GB/T5453-1997),在测试前,将待测试样进行预调湿,根据标准 ASTM
 D 737 或 DIN53,887,在测试前,将样品在温度为 20±2℃,相对湿度 65±2%的
 标准大气压环境中达到平衡。

- 测量次数:根据标准 GB/T5453-1997,同一样品不同部位重复测量至少 10 次。
   根据标准 DIN 53,887 每件样品至少测 5 次。
- 测量点位置:将测量点均匀地对角地分布在样品上,这样每个测量点包括不同 经纬线,测量点距样品布端至少3米以上,距布边不得小于10厘米。对于某些 特定的材料,对整个宽度的透气均匀性有严格要求(如降落伞布),其布边也必须 进行测试。
- 测试样品尺寸:在一般情况下不需要剪下试样,因为能在样品上直接进行测试。
   当然,如果需要这样做,则剪下的试样尺寸至少为 25 cm×25 cm(ASTM D 737)
   或 20 cm×20 cm(DIN 53,887)。.

测试面积: 根据测试标准, 测试面积如下所示:

- GB/T5453-1997 20cm<sup>2</sup>(5 cm<sup>2</sup>, 50 cm<sup>2</sup>, 100 cm<sup>2</sup>)
- ・ASTM D 737 ゆ 70(约 38.5 cm<sup>2</sup>)
- DIN53,887 20 cm<sup>2</sup>
- AFNOR G07-111 20 cm<sup>2</sup> 或 50 cm<sup>2</sup>

一般来说,由于仪器的测量范围很大,所有测量都可选用相同的测试面积,(即没有必要更换定值圈),除非下列几种情况:

如果需要进行的测试按标准需使用一个不同的测试面积。在这种情况下,必须使用标准要求的测试面积。

•如果测试一个特别密的样品,它的透气性低于仪器的下限,在这种情况下,则需使用 大一些的测试面积(如 100cm<sup>2</sup>)。

•如果测试一个特别疏松的样品,它的透气性高于仪器量程的上限,在这种情况下,必

须使用小一些测试面积。

本仪器配有多种定值圈,当然需要注意的是不同测试面积得到的测试结果,并不总是能 直接对比的,因此为了比较不同的透气性,必须使用相同测试面积进行测试。

更换定值圈或测试面积的正确步骤如下:

• 在非测试状态,试样压头松开时,把铝合金压紧圈从压头上取下。

• 取出所需要的铝合金压紧圈套在压头的下部,通过压紧圈的磁钢把它紧固在正确的位

置上。

• 取出跟压紧圈相配套的相同面积的定值圈放在测试台上,放定值圈之前,必须先放置 O型密封圈防止漏气。

•在液晶屏上设置"测试用定值圈"时,一定要选择对应安装上的定值圈的尺寸,以免 测试错误。

根据各种测试标准,压力设定分别如下:

| GB5453-1997 国标 | 100Pa 服用织物                           |
|----------------|--------------------------------------|
|                | 200Pa 产业用织物                          |
| AFNOR G07-111  | 196Pa                                |
| ASTM D 737     | 13mmH <sub>2</sub> O (=0.5W.C 125Pa) |
| DIN 53,887     | 100Pa (服装用织物)                        |
|                | 160Pa (降落伞)                          |
|                | 200Pa (工业用织物,无纺布)                    |

四、使用向导

1. 测试流程:打开电源->安装指定的喷嘴->安装指定的测量定值圈->放置试样

—>在测试设置页面测试好测量配置—>提示按下压头时—>按下压头—>风机转动进行测量 —>等待停止—>显示单次测量结果—>更换试样的测量区域—>再次按下压头—>风机再次 启动进行测试—>直到显示测量剩余测量次数为0—>自动跳转到测量配置1界面—>测量结 束—>测量报表已被保存。

漏气检查:选择测试压力→>100Pa→>试样面积为20cm<sup>2</sup>→>选用 φ3 - φ4 的喷嘴,
 →选用 φ8.5 孔板作为试样→>进行测试透气率。

把测试结果和厂家提供的标准值进行比对,如误差在允许范围内,表示仪器无漏气,反 之,仪器某部分漏气或存在电路故障,应进行检查、调整。

出厂校准数据:

| 孔板孔径 | 孔板在 100Pa 压差下的 标称透气率 (mm/s) | 校验喷嘴号 |
|------|-----------------------------|-------|
| Φ8.5 |                             | Φ3    |
| Φ8.5 |                             | Φ4    |

五、技术规格

- •测量范围: 0.2 11834mm/s (L/m<sup>2</sup> s)
- •测量厚度: 0-12mm
- •测量单位: mm/s、L/m<sup>2</sup> s 或可定制改选其它单位
- •测量精度: 好于显示值±2%(仪器的流量误差,不超过±2%)
- •测试压力: 0-500Pa

- •数据端口: USB 、USART
- •电源: 220V±10% 50Hz 最大 1150W
- •外形尺寸: 1600×420×1050mm(长×宽×高)
- 工作台高度: 800mm
- •压杆长度: 520mm
- •净重/毛重: 150kg/170kg
- •标准测试环境:一个标准大气压,20℃±2℃,相对湿度为65%±2%。

六、相关配件

- •试样面积定值圈板 4 块(5cm<sup>2</sup>、20 cm<sup>2</sup>、50 cm<sup>2</sup>、100 cm<sup>2</sup>)
- 试样面积定值圈 2 块( Φ 50 mm ≈ 19.6 cm<sup>2</sup>)

 $(\phi 70 \text{ mm} \approx 38.5 \text{ cm}^2)$ 

• 试样压紧圈 5 只 (Φ52 mm、Φ72 mm、Φ28 mm、Φ53 mm、Φ82 mm)

注: 100 cm<sup>2</sup> 压紧圈为压头的内径。

- ・ 喷嘴 11 只( Φ 0.8、 Φ 1.2、 Φ 2、 Φ 3、 Φ 4、 Φ 6、 Φ 8、 Φ 10、 Φ 12、 Φ 16、 Φ 20 mm)
- ・喷嘴座 1只(供 Φ 0.8、1.2、2、3~ Φ 4 喷嘴用)
- 孔板 **1**块 Φ8.5 校准孔板
- 大小各1只 • 密封圈
- USB 型数据线 1 根
- 打印纸 2 巻
- 说明书
   1本

- 保险丝 2 只
- 合格证 1张

- 七、故障判断
  - 1. 打开电源, LCD 无显示:
    - a.电源保险丝烧坏,请更换

b.液晶损坏,联系维修

- 2. 提示存储芯片错误 检查存储芯片是否脱落,松动并重新安装。
- 3. 测试数据和经验数据差别过大 检查漏气并调整,或者对传感器进行校准,参

考上面的相关章节。

## 外形示意图:

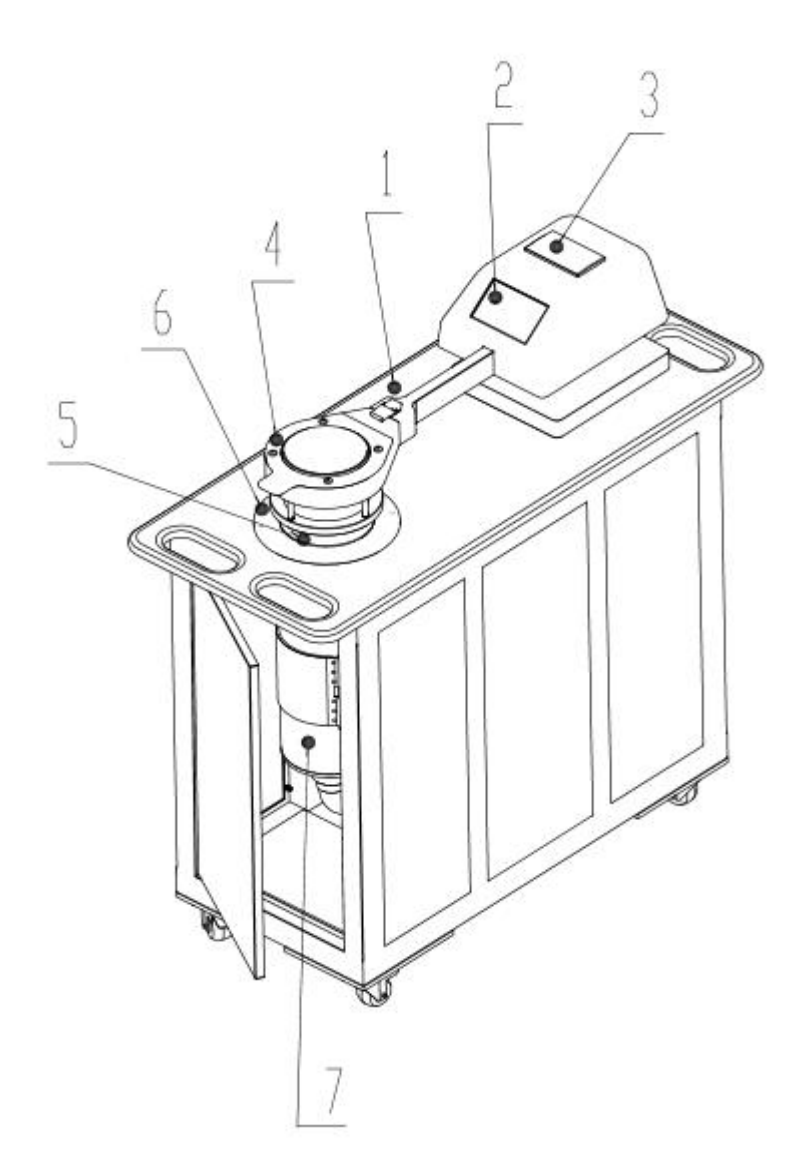

- 1, 工作台面
- 2, 操作控制显示屏
- 3, 微型打印机
- 4, 试样压紧头
- 5, 试样定值圈
- 6, 试样压紧头试样定值圈座
- 7, 测量筒

Copyright 2015 SGTG